# Topo Maps App - User Guide

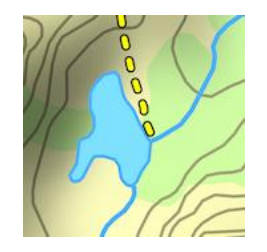

# Sections

| Download map tiles                   | 2  |
|--------------------------------------|----|
| Find your current location           | 4  |
| Save a flag at your current location | 5  |
| Save a flag for a different location | 6  |
| Reading coordinates from a flag      | 7  |
| Navigating to a flag                 | 8  |
| Save a trail                         | 9  |
| Take a (rough) measurement1          | 0  |
| Send a flag or trail1                | 11 |
| Send multiple flags or trails1       | 12 |

#### Download map tiles

Open the app to see a map screen, with a window saying "zoom in to select maps". <u>Pinch the screen to zoom</u>. At the right zoom level, the window will change to read "tap on a location to select a map". Downloaded tiles will look like gray squares.

The map below shows eastern James Bay. You can see several gray blocks on the map - these are tiles that I have downloaded. Let's <u>tap to add a tile</u>. Anywhere you tap will show a blue square, and the window will change to read "Download \_\_\_\_ Selected Maps" (however many you've selected). Tap "Download".

# 🛛 Тір

Do this while you have internet access, so that you can use the app offline in the field later.

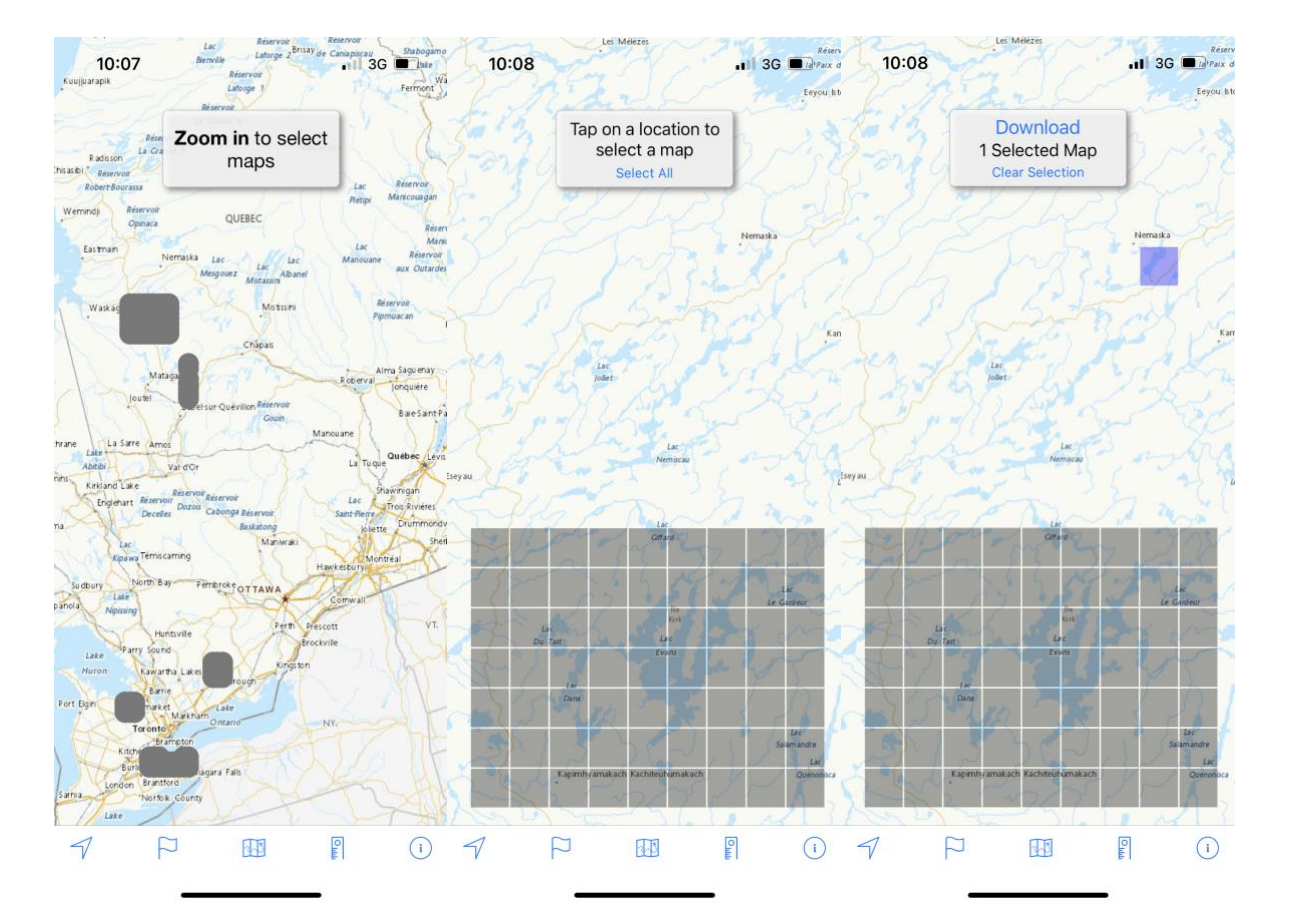

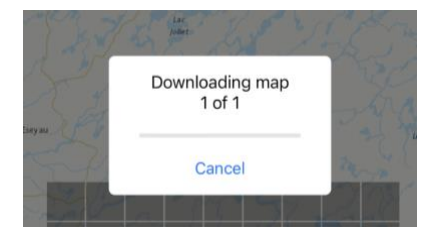

Your download will start in another window. This may take a while, but <u>leave the app open until the download is complete</u>. You can't use the app until it's complete, and if you close the app the download may fail.

When the download is complete, the window will close and the square will turn gray. Now you can use the app offline in that area.

# 🔵 Тір

Double-check to make sure that all of your tiles downloaded successfully. Repeat the process for any that didn't.

## Find your current location

To find your current location, press the <u>arrow icon</u> at the bottom left corner of the screen. This will zoom to your location and give information about your current GPS accuracy, elevation above sea level, and speed. This information will update every few seconds.

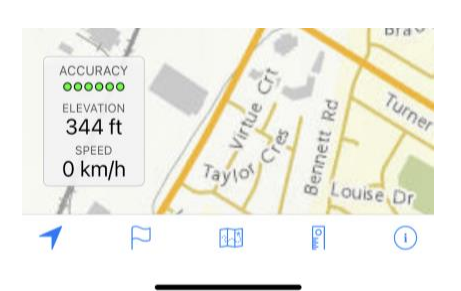

#### Save a flag at your current location

To save a flag at your current location, tap the <u>flag icon</u> at the bottom of the screen. This will open a menu showing any saved flags - you can search through these and find a past flag, if you want to.

Tap <u>"add a flag"</u> at the bottom left corner. This opens a new menu. Give your point a title, choose a flag color if you want, and tap "use current location" to fill in the coordinates and elevation of the flag. You can also add descriptive notes, which can be useful later for remembering details.

| 11:17 🖅                   |                                        | .11 LTE 💽 | 11:17 <i>-</i> 7 |                  | .11 LTE 🗩 | 11:19 🖅         | •11  LTE 🕞                    |
|---------------------------|----------------------------------------|-----------|------------------|------------------|-----------|-----------------|-------------------------------|
| Done                      | Flags                                  | Select    | Cancel           | Add Flag         | Save      | Done            | Flag Details                  |
| Q Search                  |                                        |           | GENERAL          |                  |           | GENERAL         |                               |
| All Flag                  | s 🏳 🟳 🟳                                |           | Title            |                  | Untitled  | Title           | Test Flag                     |
| 1.2 m                     | n away                                 | i         | Туре             |                  | ► >       | Туре            | <                             |
| 10ft At                   | Burn Line<br>n away 1,582 ft elevation | i         | Elevation        |                  | Optional  | Elevation       | 314 ft                        |
| 28m                       | n away 1,580 ft elevation              | í         |                  |                  |           | Created         | Aug 27, 2022 at 11:19 AM      |
| 2m                        | n away                                 | i         | LOCATION         | naitude          |           | Show on Map     |                               |
| <b>38ft</b><br>1,565.6 ki | n away 1,571 ft elevation              | í         | Location is      | required         |           | LOCATION        |                               |
| ₽ 4ft<br>1,564.8 ki       | n away 1,572 ft elevation              | í         |                  | Use Current Loca | ation     | 43.534834° N,   | 79.610213° W                  |
| P 4ft<br>1,564.9 ki       | n away 1,581 ft elevation              | í         |                  |                  |           | NOTES           |                               |
| <b>7ft</b><br>1,564.9 ki  | n away 1,579 ft elevation              | í         |                  | Use Photo Locat  | tion      | NUTES           | a Downstroom of a bridge Teak |
| <b>7ft</b><br>1,565.3 kr  | n away 1,574 ft elevation              | í         | Q W E            | RTY              | UIOP      | sample Aug 27 2 | 022 at 11:06.                 |
| <b>7ft</b><br>1,565.0 ki  | n away 1,583 ft elevation              | i         | A S              | DFGH             | JKL       |                 |                               |
| <b>7ft</b><br>1,565.5 ki  | n away 1,584 ft elevation              | í         |                  | X C V B          |           |                 |                               |
| <b>7ft</b><br>1,564.9 ki  | n away 1,576 ft elevation              | í         | <b>T</b> 2       |                  |           |                 |                               |
| 🏹 7ft                     |                                        | (j)       | 123              | space            | done      |                 |                               |
| Add Flag                  | 4                                      | Û         |                  |                  | Ŷ         | Navigate        | Satellite 🛄 🛈                 |

### Save a flag for a different location

If you want to save a flag for a site but you're not currently there, you can <u>hold your finger down on the</u> <u>site's location on the map</u>. This will open the new flag window, with coordinates taken from the spot you tapped on the map. ) Тір

This is fine for points of interest or navigation waypoints, but DON'T do this to save a location for sampling sites - it's not as accurate as saving your location when you're standing there.

## Reading coordinates from a flag

<u>Tap a flag to see its title</u>. Below, I flagged a shallow spot in a lake as a reminder. Click the blue "i" to open the flag's information. From here, you can see the coordinates and other details of a flag (for example, to write them on a field sheet).

| 10:12                                      |                | 10:12         |              | ITE             |
|--------------------------------------------|----------------|---------------|--------------|-----------------|
| () ca                                      | Lac<br>kalamy  | Done          | Flag Details |                 |
|                                            |                | GENERAL       |              |                 |
|                                            |                | Title         |              | Shallow Spot!   |
| Lee<br>Du Taut Lee                         |                | Туре          |              | >               |
| Du Tat Catapachepeyee<br>Shallow Spot! (i) | 12             | Elevation     |              | Optional        |
| Lar<br>Div Teat                            |                | Created       | Oct 2, 2     | 2021 at 1:01 PM |
| inter<br>Stagtmanyou<br>Lar                | and and and    | Show on Map   |              |                 |
| Dana<br>Lac<br>Alternativ                  | Acte<br>Amaton | LOCATION      |              |                 |
| Con Dana                                   |                | 50.945893° N, | 77.231167° W |                 |
| 9                                          |                | NOTES         |              |                 |
| Catro (a)                                  | uniter a       |               |              |                 |
| Collect Magnetokan                         |                |               |              |                 |
|                                            | (1)            | Navigate      | Satellite    | Ū 🛈             |

# Navigating to a flag

From a flag's info screen, if you tap "Navigate", the app will show a small window with an arrow telling you what direction to turn in to face towards the flag, and how far away you are from it.

As you can see below, it's a long distance (and a bit to my left) to get to the selected flag in James Bay from my location near Toronto.

To stop navigating to a point, just tap the navigation arrow and close the window.

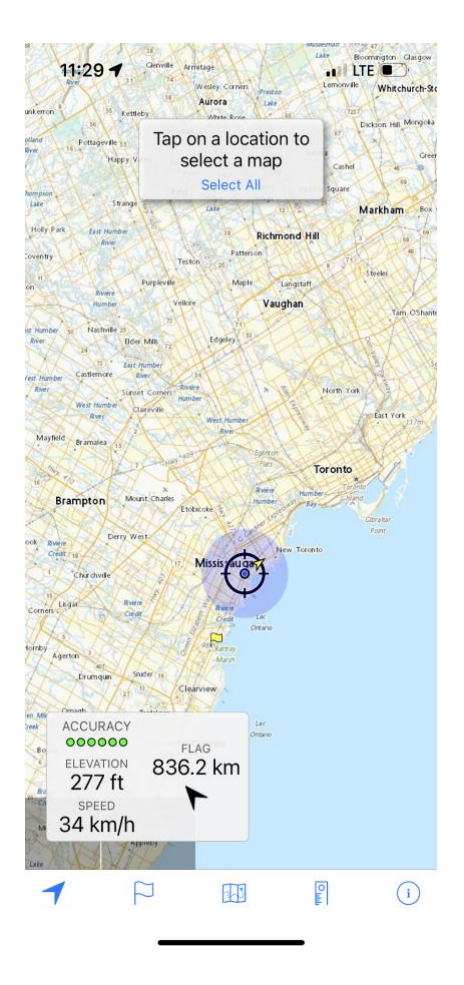

#### Save a trail

To record a trail as you travel, tap the <u>trails (looks like a little map) icon</u> at the bottom center of the screen. This will open a menu of all trails you've recorded - you can open a past trail from here, if you want to.

To save a new trail, tap "start recording trail" at bottom-left. This will return you to the map screen and a trail will start to appear behind your location.

When you're ready to stop recording the trail, tap the trails icon again and then tap "stop recording trail". This will open an information screen for the trail, allowing you to add a title, choose a color, and write any notes.

| 11   | 1:31 <b>-</b> 7                | ter Lat America | - I     | LTE    | 11:50 🕇          |           |               | , I I LTE 🔳 | )                | 11:50 🕇           | •1   LTE 💽               |
|------|--------------------------------|-----------------|---------|--------|------------------|-----------|---------------|-------------|------------------|-------------------|--------------------------|
| Don  | e                              | Trails          | 21.2.40 | Select |                  | Bathurs   | nge st        | Davisville  | k                | Trails            | Trail Details            |
| Q 5  | Search                         |                 |         |        |                  | Se Fe     | arest Hill    | Bennington  | Height<br>e Park | GENERAL           |                          |
|      | All Trails                     |                 |         |        | York             | Cedarvale |               |             | 32               | Title             | Recorded Trail           |
| 12-5 | Amy Trail 1<br>1.7 km long     |                 |         | i      | Fairbank         | Oakwood   | Deer Park     | 100         |                  | Туре              | • <b>•</b>               |
|      | Amy Trail 2<br>2.9 km long     |                 |         | í      | Ers Rd           | 0 Wychwo  | od Park The   | Annex       | Don Vi           | Created           | Aug 27, 2022 at 11:50 AM |
| 10-5 | Amy Trail 3                    |                 |         | í      |                  | Ulterin   | Bath          | Bay         |                  | Elapsed Time      | 0:06                     |
|      | Amy Trail 4<br>5.4 km long     |                 |         | i      | redunct          | ION SEW   | Shaw          | Toronto     | Qu               | Length            | 3.5 km                   |
|      | Amy Trail 6<br>4.6 km long     |                 |         | i      |                  | Bro Dunc  | tas SE N St V | N           | Cardin           | Average Speed     | 34 km/h                  |
| 1    | Amy Trail 5<br>4.1 km long     |                 |         | í      | renadier         | Parkdale  | Queen         | Expressway  |                  | Show on Map       |                          |
| 3-5  | Flight To Oliver               | 's Cabin        |         | í      | Pond             | Surryside | tot.          | - Collisian | d<br>d           | ELEVATION PROFILE |                          |
| 1    | Broadback Sid                  | e Trail         |         | i      | ELAPSED TIME     |           |               |             | 88               | 279 ft            | -                        |
| 2-5  | New ross To Bi<br>78.8 km long | ridgewater      |         | i      | 0:05<br>DISTANCE |           |               |             | 88               | 274 ft            |                          |
| 1    | Ashtray Lake                   |                 |         | í      | 3.5 km           |           |               |             | 8                | 270 ft            |                          |
| 1    | Road To Redmo                  | ond LIM Mir     | ne      | í      | ELEVATION        |           |               |             | 88               | 260 ft            |                          |
| 1    | To Gilling River               |                 |         | i      | SPEED            |           |               |             | 88               | 256 ft            |                          |
| 1    | Joyce 4                        |                 |         | (j)    | O KIIIJII        |           |               |             |                  | NOTES             |                          |
| Star | t Recording Tra                | ail 🗍           |         | s (î   | ₹ F              |           | 3             | O           | 1                | 圃                 | Û                        |

# Take a (rough) measurement

You can roughly measure distances in the app. Tap the <u>ruler icon</u> at the bottom of the screen. Then trace a line on the map with your finger. The distance will appear. You can save this line as a trail if you want to use it later.

To stop measuring distance, tap the ruler icon again.

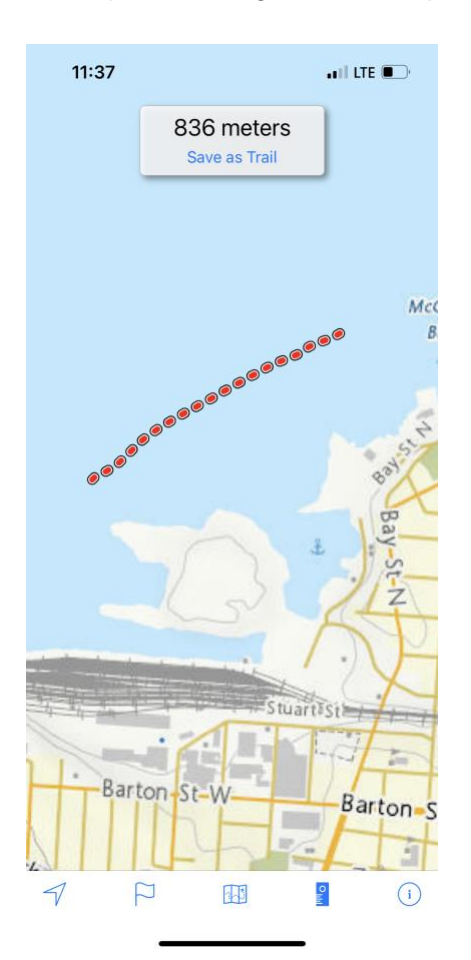

#### Send a flag or trail

You can send a flag to someone else - for example, to give someone else your trail into an area, or to share a sampling site location with them. Open the information screen for a flag or trail, and tap the <u>sharing icon</u> (square with up arrow) at the bottom right corner of the screen.

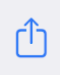

This will open your phone's default sharing screen, so you can send the flag or trail by email, text message, or whatever method works best for you.

| GPX F    | r <b>ded Trail</b><br>ile · 1 KB |        | ×               |
|----------|----------------------------------|--------|-----------------|
| AirDrop  | Messages                         | Mail   | WhatsApp        |
| Сору     |                                  |        | Ф               |
| Save to  | Files                            |        |                 |
| Save to  | Dropbox                          |        | ¥               |
| Import t | o Foxit PDF                      | Editor | <b>G</b><br>PDF |
| Edit Act | ions                             |        |                 |

The flag or trail will be sent as a <u>".gpx" file</u>. These are the standard file format for a GPS, so this file should be usable on any GPS, any phone with a GPS app like Topo Maps, or any mapping software on a computer.

#### Send multiple flags or trails

If you have many flags/trails to share (e.g. you were out sampling all day and recorded observations at many locations), the procedure is similar to sending just one. When you open the flags or trails screen, tap <u>Select</u> at the top right corner of the screen This will open a check-bubble to the left of each flag or trail.

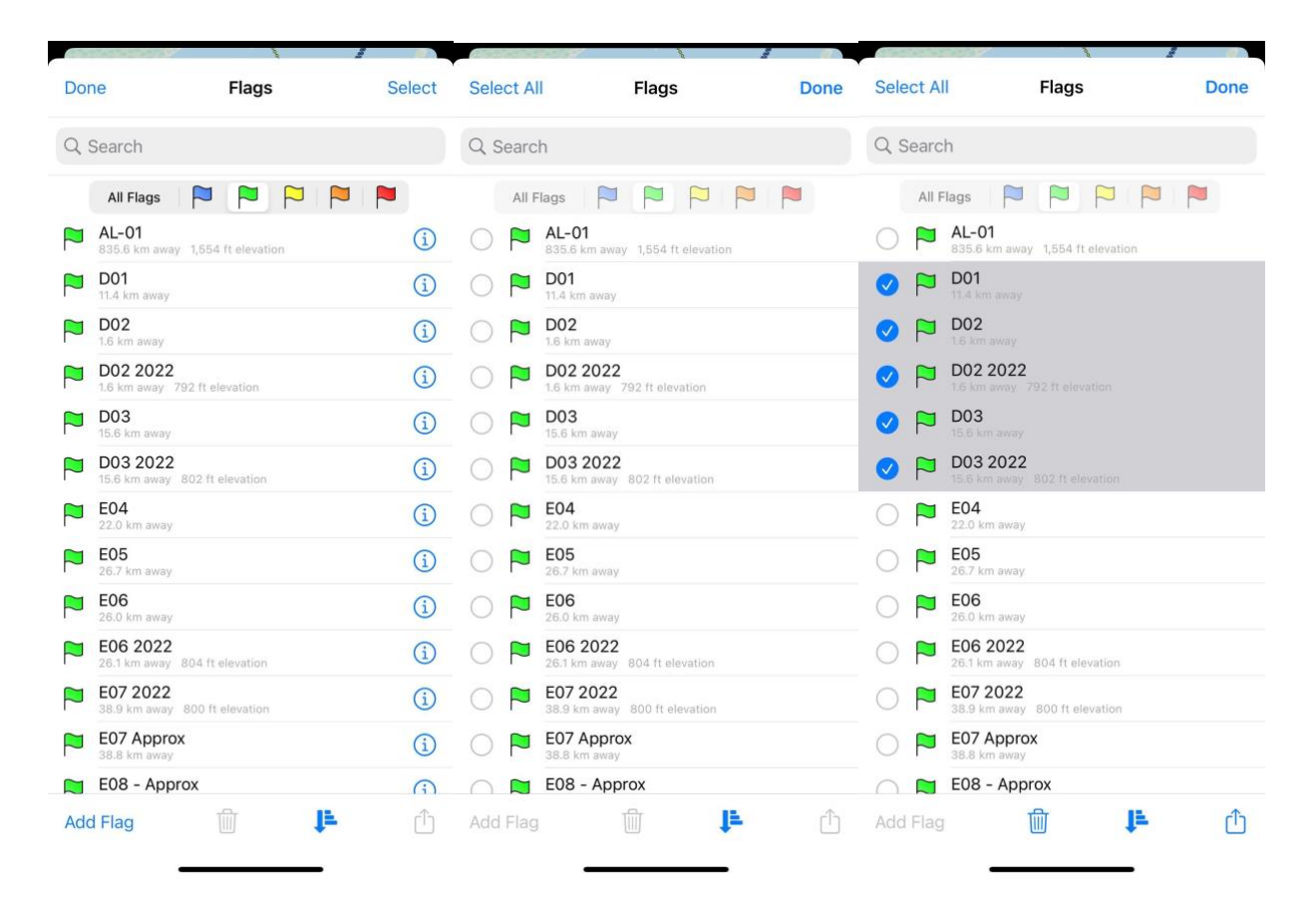

You can then select as many as you want and tap the <u>sharing icon</u> at bottom-left. As before, you will be able to share your data as a single <u>".gpx file"</u> by email or whatever method you like. All of your selected flags would send in that single file, and you could repeat the process to send all selected trails in a second single file.